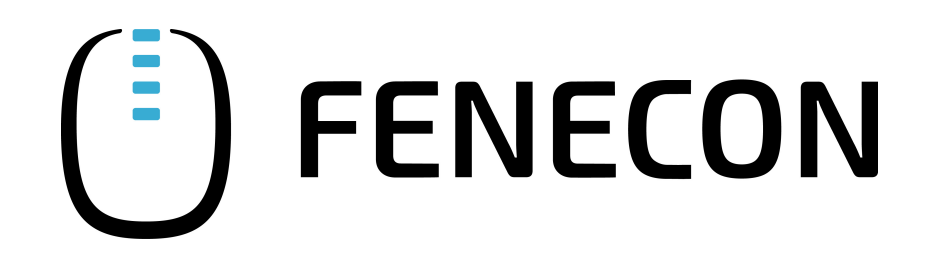

# Konfigurationsanleitung - KOSTAL PV-Wechselrichter

Version 2023.3.1

## FENECON

## Inhalt

| 1. Einleitung                   | 2 |
|---------------------------------|---|
| 2. Voraussetzungen              | 2 |
| 3. Konfiguration Wechselrichter | 3 |
| 3.1. Netzwerk                   | 4 |
| 3.2. Ping-Test                  | 5 |
| 3.3. Modbus                     | 5 |
| 4. Installation App             | 7 |
| 5. Kontakt                      | 7 |

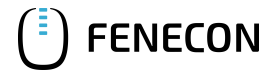

#### 1. Einleitung

### 1. Einleitung

Diese Anleitung dient der Konfiguration der folgenden KOSTAL PV-Wechselrichter zur Einbindung an das FENECON Energiemanagementsystem (FEMS):

- PLENTICORE plus 3.0 10.0
- PIKO IQ 3.0 10.0
- PIKO CI 30 60

#### 2. Voraussetzungen

Nur KOSTAL Wechselrichter der in der Einleitung genannten Modellreihen mit mindestens folgenden Firmware-Versionen werden unterstützt:

- PLENTICORE plus
  - UI-Version: 01.18.05255 oder höher
  - MC-Version: 01.47 oder höher
  - IOC-Version: 01.45 oder höher
  - HW-Version: 0101 oder höher
- PIKO IQ
  - UI-Version: 01.21.06586 oder höher
  - MC-Version: 01.60 oder höher
  - IOC-Version: 01.60 oder höher
  - HW-Version: 0100 oder höher
- Cl
  - Neueste Firmware (mindestens V3.10 2022.11.04), s. hier

Die SW-Versionen des Geräts können Sie über [ Info ] auslesen

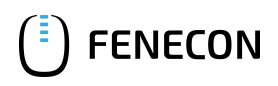

Coröt

🖀 Home 🚳 Momentanwerte 🔟 Statistik 🖹 Logdaten 🌣 Einstellungen 🗸 🗲 Servicemenü 🗸 🥵 Update 😵 Info

| I | r | • | f | 0 |  |
|---|---|---|---|---|--|
| l | ļ | ļ | l | υ |  |

| Genat            |                      |
|------------------|----------------------|
| Name             | scb                  |
| Typenbezeichnung | PLENTICORE plus 5.5  |
| Seriennummer     |                      |
| Artikelnummer    |                      |
| UI-Version       | 01.18.05255          |
| MC-Version       | 01.47                |
| IOC-Version      | 01.45                |
| HW-Version       | 0101                 |
| Richtlinie       | DE VDE4105 cosphi(P) |
| Batterieeingang  | gesperrt             |

Figure 1. KOSTAL Weboberfläche - Info

## 3. Konfiguration Wechselrichter

Zur Einbindung an das FEMS konfigurieren Sie bitte das Gerät über die Weboberfläche. Diese können Sie durch Aufruf der IP-Adresse des Wechselrichters im Browser erreichen. Wir empfehlen die Vergabe der IP-Adresse in der Inbetriebnahme des Geräts auf "Automatisch" zu setzen.

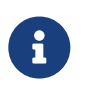

Um die Weboberfläche erreichen zu können, muss sich Ihr PC/Notebook/Smartphone im selben Netzwerk wie der Wechselrichter befinden.

#### 3.1. Netzwerk

<sup>1.</sup> [Einstellungen]  $\rightarrow$  [Netzwerk]

| SOLAR ELECTRIC               |                                               |                                           | Kostal     |
|------------------------------|-----------------------------------------------|-------------------------------------------|------------|
| Sprache 🕶                    | <mark>≌</mark> scb ●                          | Anlagenbetreiber 🕑<br>🥪 🚳                 |            |
|                              | 🐐 Home 🚳 Momentanwerte 🔟 Statistik 🖹 Logdaten | 💠 Einstellungen 👻 🦩 Servicemenü 👻 🤷 Upd   | ate 🛛 Info |
|                              |                                               | Grundeinstellungen                        |            |
|                              |                                               | Netzwerk                                  |            |
|                              |                                               | Modbus / Sunspec (TCP)                    |            |
|                              |                                               | Solar Portal                              |            |
|                              |                                               | Anlagenbesitzereinstellungen zurücksetzen |            |
|                              |                                               |                                           | -          |
| Figure 2. KOSTAL Weboberfläc | che – Einstellungen – Netzwerk                |                                           |            |

- 2. Nehmen Sie hier die folgenden Einstellungen vor:
  - IPv4-Adresse automatisch beziehen]

| SOLAR ELECTRIC |                                                                                                 | KOSTAL                 |
|----------------|-------------------------------------------------------------------------------------------------|------------------------|
| Sprache 🗸      | Scb ● Einspeisen                                                                                | Anlagenbetreiber 也 😵 🚳 |
|                | 🏘 Home 💩 Momentanwerte 📠 Statistik 📑 Logdaten 🌣 Einstellungen 👻 🗲 Servicemenü 👻 🕰 Update 🖓 Info |                        |
|                | Netzwerk                                                                                        |                        |
|                | IPv4-Adresse automatisch beziehen                                                               |                        |
|                | IPv4-Adresse                                                                                    |                        |
|                | Subnetzmaske                                                                                    |                        |
|                | Router/Gateway                                                                                  |                        |
|                | DNSServer 1                                                                                     |                        |
|                | DNS-Server 2                                                                                    |                        |
|                | Speichern 🖺                                                                                     |                        |

Figure 3. KOSTAL Weboberfläche – Einstellungen – Netzwerk

Wir empfehlen, in den Einstellungen des Routers, DHCP für den Wechselrichter zu deaktivieren, sodass dieser stets die gleiche IP-Adresse behält.

## 3.2. Ping-Test

Um die Konfiguration zu testen, empfehlen wir, den Wechselrichter im lokalen Kundennetzwerk anzupingen.

In dem Beispiel unten verwendet der Wechselrichter die Adresse 192.168.178.59.

```
PING 192.168.178.59 (192.168.178.59) 56(84) bytes of data.
64 bytes from 192.168.178.59: icmp_seq=1 ttl=64 time=5.34 ms
64 bytes from 192.168.178.59: icmp_seq=1 ttl=64 time=7.34 ms (DUP!)
64 bytes from 192.168.178.59: icmp_seq=2 ttl=64 time=5.13 ms
64 bytes from 192.168.178.59: icmp_seq=3 ttl=64 time=3.77 ms
64 bytes from 192.168.178.59: icmp_seq=4 ttl=64 time=2.02 ms
---- 192.168.178.59 ping statistics ----
4 packets transmitted, 4 received, +1 duplicates, 0% packet loss, time 6ms
rtt min/avg/max/mdev = 2.017/4.720/7.342/1.768 ms
```

Figure 4. KOSTAL Ping-Test

Ist der Wechselrichter nicht über Ping erreichbar, überprüfen Sie bitte die Netzwerk-Einstellungen.

#### 3.3. Modbus

<sup>1.</sup> [Einstellungen]  $\rightarrow$  [Modbus/Sunspec (TCP)]

| SOLAR ELECTRIC                         |                                             |                                             | Kostal                 |
|----------------------------------------|---------------------------------------------|---------------------------------------------|------------------------|
| Sprache -                              | <mark> </mark> ≌ scb ● Ein                  | speisen                                     | Anlagenbetreiber 🙂 🐼 🚳 |
| *                                      | Home 🛛 Momentanwerte 🔟 Statistik 🖹 Logdater | 🗢 Einstellungen – 🦩 Servicemenii – 🛛 🖓 Info | -                      |
|                                        |                                             | Grundeinstellungen                          |                        |
|                                        | <b>1</b>                                    | Netzwerk                                    |                        |
|                                        |                                             | Modbus / Sunspec (TCP)                      |                        |
|                                        |                                             | Solar Portal                                |                        |
|                                        |                                             | Anlagenbesitzereinstellungen zurücksetzen   |                        |
|                                        | 553 W                                       | 510 W                                       | 1                      |
| Figure 5. KOSTAL Weboberfläche – Einst | tellungen – Modbus                          |                                             |                        |

2. Nehmen Sie hier die folgenden Einstellungen vor:

- [Modbus aktivieren]
- $\boxed{2}$  [Bytereihenfolge] → [big-endian (ABCD) Sunspec]
- $\bigcirc$  [Modbus Port] → [1502]
- P [Unit Id] → [71]

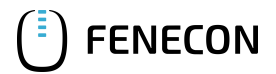

#### 3.3. Modbus

| SOLAR ELECTRIC |                             |                                                                | KOSTAL |
|----------------|-----------------------------|----------------------------------------------------------------|--------|
| Sprache -      | Scb ● Einspeisen            |                                                                |        |
| 🚸 Home -       | 월 Momentanwerte 🔟 Statistik | : 🖹 Logdaten 🌣 Einstellungen 🗸 🕈 Servicemenü 🗸 🤷 Update 🛿 Info |        |
|                |                             |                                                                |        |
|                | Modbus aktivieren           |                                                                |        |
|                | Bytereihenfolge:            | <ul> <li>little-endian (CDAB) Standard Modbus</li> </ul>       |        |
|                |                             | O big-endian (ABCD) Sunspec                                    |        |
|                | Modbus Port:                | 1502                                                           |        |
|                | Unit Id:                    | 71                                                             |        |
|                | 1                           | Speichern 🖺                                                    |        |

Figure 6. KOSTAL Weboberfläche – Modbus/Sunspec (TCP)

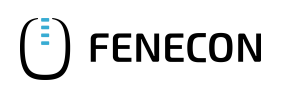

## 4. Installation App

Die Vorgehensweise zur Installation der PV-Wechselrichter App finden Sie im zugehörigen Benutzerhandbuch hier.

## 5. Kontakt

Für Unterstützung wenden Sie sich bitte an:

FENECON GmbH

Brunnwiesenstr. 4

94469 Deggendorf

Telefon Service: 0991-648800-33

E-Mail Service: service@fenecon.de